# Nokia 2630 lietotāja rokasgrāmata

9203584

2. izdevums LV

## **C€**0434

#### PAZIŅOJUMS PAR ATBILSTĪBU

Ar šo NOKIA CORPORATION deklarē, ka RM-298 atbilst Direktīvas 1999/5/EK būtiskajām

prasībām un citiem ar to saistītajiem noteikumiem. Paziņojums par atbilstību atrodams http://www.nokia.com/phones/declaration\_of\_conformity/.

© "Nokia 2007". Visas tiesības aizsargātas.

Nokia, Nokia Connecting People, Xpress-on, Navi un Visual Radio ir Nokia Corporation preču zīmes vai reģistrētas preču zīmes. Nokia tune ir Nokia Corporation skaņas zīme. Citi šeit minētie ražojumu un uzņēmumu nosaukumi ir to īpašnieku preču zīmes vai nosaukumi.

Šī dokumenta satura daļēja vai pilnīga pavairošana, pārvietošana, izplatīšana vai uzglabāšana jebkurā veidā bez Nokia rakstiskas atļaujas ir aizliegta.

US Patent No 5818437 and other pending patents. T9 text input software Copyright Š 1997-2007. Tegic Communications, Inc. All rights reserved.

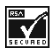

Includes RSA BSAFE cryptographic or security protocol software from RSA Security.

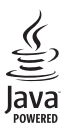

Java and all Java-based marks are trademarks or registered trademarks of Sun Microsystems, Inc.

This product is licensed under the MPEG-4 Visual Patent Portfolio License (i) for personal and noncommercial use in connection with information which has been encoded in compliance with the MPEG-4 Visual Standard by a consumer engaged in a personal and noncommercial activity and (ii) for

use in connection with MPEG-4 video provided by a licensed video provider. No license is granted or shall be implied for any other use. Additional information, including that related to promotional, internal, and commercial uses, may be obtained from MPEG LA, LLC. See http://www.mpegla.com. Šis izstrādājums ir licencēts saskaņā ar MPEG-4 vizuālo patentu portfeļa licenci un paredzēts (i) personiskai un nekomerciālai lietošanai saistībā ar informāciju, ko atbilstoši MPEG-4 vizuālajam standartam ir šifrējis patērētājs, kurš veic personiska rakstura un nekomerciālas darbības, un (ii) lietošanai saistībā ar licencēta videomateriālu izplatītāja nodrošinātu MPEG-4 video. Licences netiek piešķirtas un nav paredzētas citiem lietošanas veidiem. Papildu informāciju par lietošanu reklāmas, iekšējām un komerciālām vajadzībām varat iegūt firmā MPEG LA, LLC. Skatiet http://www.mpegla.com.

Nokia īsteno nepārtrauktas attīstības politiku. Nokia patur tiesības bez iepriekšēja brīdinājuma veikt izmaiņas un uzlabojumus jebkuram no šajā dokumentā aprakstītajiem ražojumiem.

CIKTĀL TO PIEĻAUJ PIEMĒROJAMIE LIKUMI, NOKIA VAI KĀDS NO TĀS LICENCES DEVĒJIEM NEKĀDĀ GADĪJUMĀ NEATBILD PAR DATU VAI IEŅĒMUMU ZAUDĒJUMIEM, KĀ ARĪ PAR TIEŠIEM, NETIEŠIEM, NEJAUŠIEM VAI JEBKURA VEIDA ZAUDĒJUMIEM VAI KAITĒJUMIEM. NOKIA VAI KĀDS NO TĀS LICENCES DEVĒJIEM NEATBILD PAR NEIEGŪTĀS PEĻŅAS ATRĀVUMU.

ŠĪ DOKUMENTA SATURS TIEK PASNIEGTS TĀDS, "KĀDS TAS IR". IZŅEMOT SPĒKĀ ESOŠAJOS NORMATĪVAJOS AKTOS NOTEIKTOS GADĪJUMUS, NETIEK SNIEGTAS NEKĀDA VEIDA GARANTIJAS, NEDZ TIEŠAS, NEDZ NETIEŠAS, IESKAITOT ARĪ NETIEŠĀS KVALITĀTES VAI DERĪGUMA GARANTIJAS ATTIECĪBĀ UZ ŠĪ DOKUMENTA SATURU, PAREIZĪBU VAI TICAMĪBU. NOKIA PATUR TIESĪBAS JEBKURĀ LAIKĀ BEZ IEPRIEKŠĒJA BRĪDINĀJUMA PĀRSTRĀDĀT VAI ANULĒT ŠO DOKUMENTU.

Atsevišķu izstrādājumu un šo izstrādājumu programmu un pakalpojumu pieejamība var būt atkarīga no reģiona. Lūdzu, sīkāku informāciju un valodu pieejamību noskaidrojiet pie tuvākā Nokia preču izplatītāja.

Šī ierīce atbilst Direktīvai 2002/95/EK par bīstamu ķīmisku vielu lietošanas ierobežojumiem elektriskās un elektroniskās iekārtās. Eksportēšanas noteikumi

Šī ierīce var ietvert detaļas, tehnoloģijas vai programmatūru, kuru eksportēšanu regulē ASV un citu valstu eksporta likumi un noteikumi. Likumu neievērošana ir aizliegta.

Trešo pušu lietojumprogrammas, kas nodrošinātas kopā ar ierīci, var būt izveidotas un pieder fiziskām vai juridiskām personām, kuras nav saistītas ar Nokia. Nokia nepieder šo trešo pušu programmu autortiesības vai intelektuālā īpašuma tiesības. Līdz ar to Nokia neuzņemas nekādu atbildību par lietotāja atbalstu, šo programmu darbību, kā arī šajās programmās vai materiālos sniegto informāciju. Nokia nesniedz par trešās puses programmām nekādu garantiju.

LIETOJOT PROGRAMMAS, JŪS ATZĪSTAT, KA PROGRAMMAS TIEK NODROŠINĀTAS TĀDAS, "KĀDAS TĀS IR", BEZ JEBKĀDĀM TIEŠĀM VAI NETIEŠĀM GARANTIJĀM, CIKTĀL TO PIEĻAUJ PIEMĒROJAMIE LIKUMI. JŪS ATZĪSTAT, KA NE NOKIA, NE TĀS FILIĀLES NESNIEDZ NEKĀDUS APSTIPRINĀJUMUS UN GARANTIJAS, NEDZ IZTEIKTAS, NEDZ DOMĀTAS, IESKAITOT, BET NEAPROBEŽOJOTIES AR NOSAUKUMA UN KVALITĀTES GARANTIJĀM, ATBILSTĪBU KONKRĒTAM MĒRĶIM, KĀ ARĪ GARANTIJU, KA ŠĪS PROGRAMMAS NEPĀRKĀPJ NEKĀDAS TREŠO PUŠU PATENTU, AUTORTIESĪBU UN PREČU ZĪMJU LIETOŠANAS TIESĪBAS VAI CITAS TIESĪBAS.

9203584/2.izdevums LV

## Satura rādītājs

| Jūsu drošībai                         | . 7 |
|---------------------------------------|-----|
| Vispārīga informācija                 | 12  |
| Piekļuves kodi                        | 12  |
| Nokia atbalsts internetā              | 13  |
| 1. Sagatavošanās darbam               | 14  |
| SIM kartes un akumulatora ievietošana | 14  |
| SIM kartes izņemšana                  | 16  |
| Akumulatora uzlādēšana                | 18  |
| Normāla darba pozīcija                | 19  |
| 2. Jūsu tālrunis                      | 20  |
| Taustiņi un detaļas                   | 20  |
| Tālruņa ieslēgšana un izslēgšana      | 23  |
| Gaidīšanas režīms                     | 23  |
| Tastatūras bloķēšana                  | 24  |
| 3. Zvana funkcijas                    | 25  |
| Zvanīšana un atbildēšana uz zvanu     | 25  |
| Skaļrunis                             | 25  |
| 4. Teksta rakstīšana                  | 26  |

#### Satura rādītājs

| 5. Izvēlņu funkcijas                          | 27 |
|-----------------------------------------------|----|
| Ziņapmaiņa                                    | 28 |
| Kontakti                                      | 37 |
| Žurnāls                                       | 39 |
| Uzstādījumi                                   | 41 |
| Operatora izvēlne                             | 53 |
| Galerija                                      | 53 |
| Dati                                          | 54 |
| Plānotājs                                     | 58 |
| Programmas                                    | 61 |
| Internets                                     | 62 |
| SIM pakalpojumi                               | 66 |
| 6. Informācija par akumulatoriem              | 67 |
| Uzlādēšana un izlādēšana                      | 67 |
| Nokia akumulatoru autentifikācijas vadlīnijas | 69 |
| 7. Papildierīces                              | 72 |
| ·····                                         |    |
| Apkope un glabāšana                           | 73 |
| Papildinformācija par drošību                 | 76 |

## Jūsu drošībai

Izlasiet šos vienkāršos norādījumus. To neievērošana var būt bīstama vai pretlikumīga. Lai iegūtu plašāku informāciju, izlasiet visu lietotāja rokasgrāmatu.

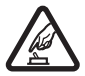

#### IESLĒDZIET DROŠĀS VIETĀS

Neieslēdziet ierīci vietās, kur mobilo tālruņu lietošana ir aizliegta vai var izraisīt traucējumus un ir bīstama.

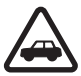

#### SATIKSMES DROŠĪBA IR PIRMAJĀ VIETĀ

levērojiet visus vietējos likumus. Autovadītāja rokām vienmēr jābūt brīvām, lai nekas netraucētu vadīt transportlīdzekli. Vadot automašīnu, satiksmes drošībai jābūt pirmajā vietā.

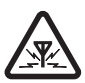

#### DARBĪBAS TRAUCĒJUMI

lkviena mobilā ierīce var būt jutīga pret traucējumiem, kas ietekmē tās darbības kvalitāti.

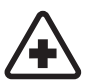

#### IZSLĒDZIET SLIMNĪCĀ

levērojiet visus ierobežojumus. Izslēdziet ierīci, atrodoties medicīnisko ierīču tuvumā.

#### Jūsu drošībai

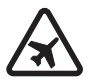

#### IZSLĒDZIET LIDMAŠĪNĀ

levērojiet visus ierobežojumus. Mobilās ierīces var radīt traucējumus lidmašīnās.

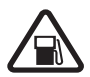

IZSLĒDZIET DEGVIELAS UZPILDES LAIKĀ Nelietojiet ierīci degvielas uzpildes stacijās. Nelietojiet to degvielas vai ķīmisku vielu tuvumā.

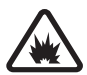

IZSLĒDZIET SPRIDZINĀŠANAS DARBU TUVUMĀ levērojiet visus ierobežojumus. Nelietojiet ierīci vietās, kur notiek spridzināšanas darbi.

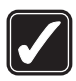

#### LIETOJIET SAUDZĪGI

Lietojiet izstrādājumu tikai tādā pozīcijā, kā aprakstīts tā dokumentācijā. Bez vajadzības neaiztieciet antenas vietu.

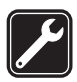

#### **KVALIFICĒTA APKOPE**

Šī izstrādājuma uzstādīšanu un remontu drīkst veikt tikai kvalificēti speciālisti.

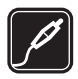

#### PAPILDIERĪCES UN AKUMULATORI Lietojiet tikai apstiprinātas papildierīces un akumulatorus. Nesavienojiet nesaderīgus izstrādājumus.

#### Jūsu drošībai

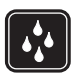

#### **ŪDENSIZTURĪBA**

Šī ierīce nav ūdensizturīga. Sargājiet to no mitruma.

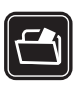

#### DUBLĒJUMKOPIJAS Atcerieties, ka visai svarīgajai ierīcē saglabātajai informācijai jāizveido dublējumkopijas vai tā jāpieraksta.

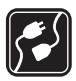

SAVIENOŠANA AR CITĀM IERĪCĒM Savienojot ar citu ierīci, detalizētus drošības norādījumus skatiet ierīces lietotāja rokasgrāmatā. Nesavienojiet nesaderīgus izstrādājumus.

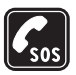

#### ZVANĪŠANA ĀRKĀRTAS SITUĀCIJĀS

lerīces tālruņa funkcijai jābūt ieslēgtai un jādarbojas. Nospiediet beigu taustiņu tik reižu, cik nepieciešams, lai nodzēstu ekrāna rādījumus un atgrieztos gaidīšanas režīmā. Ievadiet avārijas dienestu izsaukšanas numuru un pēc tam nospiediet zvanīšanas taustiņu. Paziņojiet savu atrašanās vietu. Nepārtrauciet sarunu, pirms jums to neatļauj.

## Informācija par ierīci

Šajā rokasgrāmatā aprakstītā mobilā ierīce ir paredzēta lietošanai GSM 900 un 1800 tīklā. Plašāku informāciju par sakaru tīkliem lūdziet pakalpojumu sniedzējam.

Izmantojot ierīces funkcijas, ievērojiet visas likumu un vietējās prasības, kā arī citu personu privātās intereses un likumīgās tiesības, ieskaitot autortiesības.

Autortiesību aizsardzības likumi, iespējams, nepieļauj kādu attēlu, mūzikas (ieskaitot zvana signālus) un cita satura kopēšanu, modificēšanu, pārvietošanu vai pārsūtīšanu.

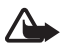

Brīdinājums. Jebkuru šīs ierīces funkciju, izņemot modinātāju, var lietot tikai tad, ja ierīce ir ieslēgta. Neieslēdziet ierīci, ja mobilās ierīces lietošana var radīt traucējumus un ir bīstama.

## Tīkla pakalpojumi

Lai lietotu tālruni, jāizmanto mobilo sakaru pakalpojumu sniedzēja pakalpojumi. Daudzām funkcijām ir nepieciešamas īpašas tīkla funkcijas. Visos tīklos šīs funkcijas nav pieejamas; dažos tās var izmantot tikai tad, ja pirms tīkla pakalpojumu izmantošanas esat īpaši vienojies ar pakalpojumu sniedzēju. Pakalpojumu sniedzējs var sniegt norādījumus par pakalpojumu izmantošanu un informēt par izmaksām. Dažos tīklos pastāv ierobežojumi, kas nosaka iespējas izmantot tīkla pakalpojumus. Piemēram, ne visi tīkli nodrošina visas valodai raksturīgās rakstzīmes un pakalpojumus.

Pakalpojumu sniedzējs var pieprasīt, lai atsevišķas ierīces funkcijas tiktu dezaktivētas vai netiktu aktivizētas. Tādā gadījumā šīs funkcijas netiek rādītas ierīces izvēlnē. Šai ierīcei var būt arī īpaša konfigurācija, piem., mainīti izvēlņu nosaukumi, izvēlņu secība un ikonas. Lai saņemtu plašāku informāciju, sazinieties ar pakalpojumu sniedzēju.

Šī ierīce atbalsta WAP 2.0 protokolus (HTTP un SSL), kuri izmanto TCP/IP protokolus. Lai varētu lietot atsevišķas šīs ierīces funkcijas, piemēram, multivides ziņapmaiņas pakalpojumu (MMS), attālo sinhronizēšanu un piekļuvi internetam ar pārlūku, tīklam jānodrošina šīs tehnoloģijas. Vispārīga informācija

## Vispārīga informācija

#### Piekļuves kodi

Drošības kods palīdz aizsargāt tālruni pret neatļautu lietošanu. Varat izveidot un nomainīt kodu, kā arī uzstādīt, lai tālrunis pieprasītu šo kodu.

Tālruņa PIN kods palīdz pasargāt karti pret neatļautu lietošanu. PIN2 kods, ko izsniedz kopā ar SIM kartēm, ir nepieciešams atsevišķu pakalpojumu izmantošanai. Ja PIN vai PIN2 tiek nepareizi ievadīts trīs reizes pēc kārtas, tiek prasīts ievadīt PUK vai PUK2 kodu. Ja jums nav šo kodu, sazinieties ar vietējo pakalpojumu sniedzēju.

Moduļa PIN ir nepieciešams, lai piekļūtu informācijai SIM kartes drošības modulī. Paraksta PIN var būt nepieciešams ciparparakstam. Liegumu parole ir nepieciešama, ja lietojat zvanu lieguma pakalpojums. Lai noteiktu, kā tālrunis izmanto kodus un drošības uzstādījumus, izvēlieties **Izvēlne** > Uzstādījumi > Drošība.

#### Nokia atbalsts internetā

Apmeklējiet www.nokia.com/support vai vietējo Nokia interneta vietni, lai iegūtu jaunāko lietotāja rokasgrāmatas versiju, papildinformāciju, ielādes iespējas un pakalpojumus, kas saistīti ar konkrēto Nokia izstrādājumu.

## 1. Sagatavošanās darbam

#### SIM kartes un akumulatora ievietošana

Informāciju par SIM kartes pakalpojumu pieejamību un lietošanu lūdziet SIM kartes izsniedzējam. Tas var būt pakalpojumu sniedzējs vai cits piegādātājs.

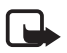

Piezīme. Pirms vāciņa noņemšanas vienmēr izslēdziet ierīci un atvienojiet to no lādētāja un citām ierīcēm. Mainot vāciņu, centieties

nepieskarties elektroniskajiem komponentiem. Glabājiet un lietojiet ierīci ar uzliktu vāciņu.

 Nospiediet sānos izvietotās atbloķēšanas pogas (abās vāciņa pusēs) (1), lai atbloķētu aizmugurējo vāciņu (2), un noņemiet to no tālruņa.  levietojiet SIM karti (3). Pārbaudiet, vai zelta krāsas kontaktvirsma ir pavērsta lejup un SIM kartes nošķeltais stūrītis ir ievietots vispirms.

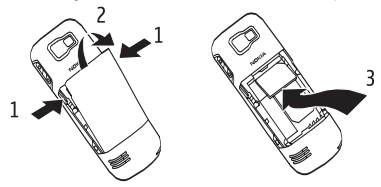

 levietojiet akumulatoru tam paredzētajā padziļinājumā (4). Pārbaudiet, vai akumulatora augšdaļā izvietotie kontakti ir pavērsti pret tālruņa savienotājiem.

#### Sagatavošanās darbam

 Lai aizmugurējo vāciņu uzliktu atpakaļ, vispirms izvietojiet tā apakšdaļu un pēc tam paspiediet vāciņa augšdaļu lejup (5), līdz tā ar klikšķi nofiksējas vietā.

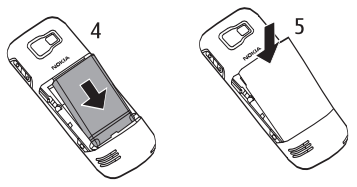

#### SIM kartes izņemšana

- Izpildiet sadaļas 'SIM kartes un akumulatora ievietošana' 1. soli, lai noņemtu aizmugurējo vāciņu.
- Izņemiet akumulatoru, satverot to aiz augšdaļā izvietotās rievas (1).

 Uzmanīgi izbīdiet SIM kartes turētāju (2) aiz satveršanas virsmas.

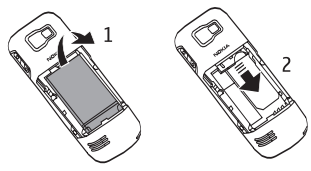

- 4. Uzmanīgi izbīdiet SIM karti no turētāja (3).
- 5. Pārbīdiet SIM kartes turētāju slēgtā stāvoklī (4).

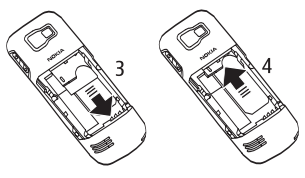

 Izpildiet sadaļas 'SIM kartes un akumulatora ievietošana' 3. un 4. soli, lai ievietotu atpakaļ akumulatoru un uzliktu aizmugurējo vāciņu.

#### Sagatavošanās darbam

#### Akumulatora uzlādēšana

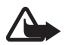

Brīdinājums. Lietojiet tikai akumulatorus, lādētājus un papildierīces, kuras Nokia ir apstiprinājusi lietošanai kopā ar šo modeli.

Izmantojot cita veida akumulatorus, lādētājus un papildierīces, atļaujas un garantijas var zaudēt spēku, kā arī tas var būt bīstami.

Pirms ierīcei pieslēdzat lādētāju, pārbaudiet tā modeļa numuru. Šo ierīci paredzēts lietot, enerģijas padevi nodrošinot ar AC-3 lādētāju.

Šī ierīce ir paredzēta lietošanai ar akumulatoru BL-4B vai BL-4BA.

Informāciju par apstiprinātajām papildierīcēm lūdziet vietējam izplatītājam. Atvienojot papildierīces strāvas kabeli, satveriet un velciet kontaktdakšu, nevis kabeli.

- 1. Savienojiet lādētāju ar sienas kontaktligzdu.
- Savienojiet lādētāju ar tālruni, kā norādīts attēlā.

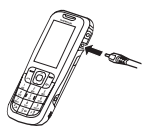

#### Normāla darba pozīcija

Šai ierīcei ir iekšējā antena.

Piezīme. Tāpat kā jebkurai radioviļņu ierīcei, bez nepieciešamības neaiztieciet antenu, ja tā darbojas. Piem., sarunas laikā neaiztieciet mobilā tālruņa antenu.

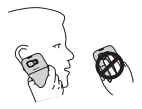

Raidošās vai uztverošās antenas aiztikšana ietekmē radiosakaru kvalitāti, ierīce var patērēt vairāk enerģijas, nekā tas citkārt būtu nepieciešams, un var samazināties akumulatora ekspluatācijas ilgums. Jūsu tālrunis

## 2. Jūsu tālrunis

#### Taustiņi un detaļas

- Klausule (1)
- Displejs (2)
- Kreisais izvēles taustiņš (3)
- Labais izvēles taustiņš (4)
- Zvanīšanas taustiņš (5)
- Beigu taustiņš un ieslēgšanas taustiņš (6)
- Tastatūra (7)
- Navi™ taustiņš (tlkritinšanas) (8)

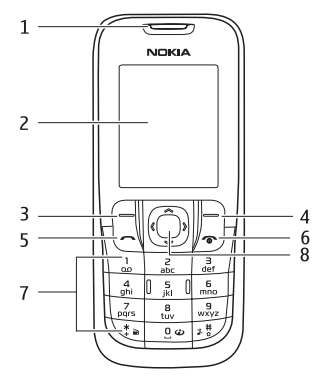

- Cilpiņa rokas siksniņas pievienošanai (9)
- Kameras objektīvs (10)
- Skaļrunis (11)
- Mikrofons (12)
- Austiņu savienotājs (13)
- Lādētāja savienotājs (14)
- Akumulatora vāciņa atbloķēšanas poga (15)
- Kameras taustiņš (16)

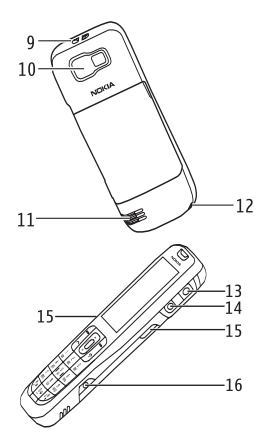

#### Jūsu tālrunis

Tālāk aprakstītas dažas no īpašo taustiņu funkcijām:

- nospiediet kameras taustiņu, lai aktivizētu kameru;
- nospiediet un turiet nospiestu kameras taustiņu, lai aktivizētu video režīmu;
- nospiediet un turiet nospiestu \*, lai aktivizētu FM radio;
- nospiediet un turiet nospiestu #, lai aktivizētu klusuma režīmu.

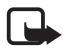

Piezīme. Neaiztieciet šo savienotāju, jo to atļauts lietot tikai pilnvarotam apkopes personālam.

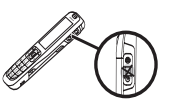

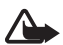

Brīdinājums. Šīs ierīces ritināšanas taustiņš var saturēt niķeli. Ilgstoša ādas pakļaušana niķeļa iedarbībai var izraisīt alerģisku reakciju.

## Tālruņa ieslēgšana un izslēgšana

Lai ieslēgtu vai izslēgtu tālruni, turiet nospiestu ieslēgšanas taustiņu. Sk. 'Taustiņi un detaļas. lpp'20.

## Gaidīšanas režīms

Kad tālrunis ir gatavs lietošanai un nav ievadīta neviena rakstzīme, tālrunis atrodas gaidīšanas režīmā.

Tīkla signāla stiprums (1)

Akumulatora uzlādes līmenis (2)

Tīkla nosaukums vai operatora logotips (3)

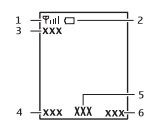

Kreisais izvēles taustiņš ir **Izlase** (4), lai jūs varētu apskatīt funkcijas personiskajā īsceļu sarakstā. Skatot šo sarakstu, izvēlieties **Iespēja** > *Izvēlēties iesp.*, lai apskatītu pieejamās funkcijas, ko var pievienot iespēju sarakstam; izvēlieties *Organizēt* > **Pārviet.** un atrašanās vietu, lai pārkārtotu funkcijas īsceļu sarakstā.

Izvēlne (5) un Vārdi (6)

Jūsu tālrunis

#### Tastatūras bloķēšana

Lai blokētu tastatūru, izvairoties no nejaušas taustiņu nospiešanas, izvēlieties **Izvēlne** un nospiediet \*. Lai atbildētu uz zvanu, kad ir aktivizēts taustiņslēgs, nospiediet zvanīšanas taustiņu. Ja sarunu pārtrauc vai zvanu atsaka, tastatūru automātiski blokē. Lai atblokētu, izvēlieties **Atblok**. un ātri nospiediet \*.

Lai tālruņa tastatūra tiktu automātiski aizslēgta pēc noteikta laika perioda, kad tālrunis atrodas gaidīšanas režīmā, izvēlieties **Izvēlne** > Uzstādījumi > Tālrunis > Automātiskais taustiņslēgs > Ieslēgts.

Ja tastatūra ir bloķēta, var piezvanīt uz ierīcē ieprogrammēto oficiālo avārijas dienestu numuru.

## 3. Zvana funkcijas

#### Zvanīšana un atbildēšana uz zvanu

Lai zvanītu, ievadiet tālruņa numuru kopā ar rajona kodu, ja tas nepieciešams. Ja nepieciešams, jāiekļauj arī valsts kods. Nospiediet zvanīšanas taustiņu, lai izsauktu numuru. Ritiniet pa kreisi vai pa labi, lai zvana laikā samazinātu vai palielinātu skaļumu klausulē vai austiņās.

Lai atbildētu uz ienākošu zvanu, nospiediet zvanīšanas taustiņu. Lai atteiktu zvanu, neatbildot uz to, nospiediet beigu taustiņu.

## Skaļrunis

Ja šāda funkcija ir pieejama, izvēlieties **Skaļr.** vai **Klausule**, lai zvana laikā izmantotu tālruņa skaļruni vai klausuli.

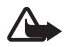

Brīdinājums. Lietojot skaļruni, neturiet ierīci pie auss, jo skaņa var būt ārkārtīgi skaļa.

## 4. Teksta rakstīšana

Tekstu var ievadīt, lietojot gan jutīgo (<u>.....</u>), gan tradicionālo teksta ievades metodi (<u>.....</u>). Lai lietotu tradicionālo teksta ievadi, atkārtoti spiediet cipara taustiņu (**1** līdz **9**), līdz tiek parādīta vajadzīgā rakstzīme. Lai, rakstot tekstu, ieslēgtu vai izslēgtu jutīgo teksta ievadi, turiet nospiestu **#** un izvēlieties *leslēgt ātro ievadi* vai *Izslēgt ātro ievadi*.

Lietojot jutīgo ievadi, spiediet katru taustiņu vienu reizi vienam burtam. Ja ir attēlots nepieciešamais vārds, nospiediet **O** un rakstiet nākamo vārdu. Lai mainītu vārdu, atkārtoti spiediet \*, līdz parādās vajadzīgais vārds. Ja aiz vārda ir jautājuma zīme (?), vārdnīcā šāda vārda nav. Lai vārdu pievienotu vārdnīcai, izvēlieties **Burtot**, ievadiet vārdu (tradicionālajā veidā) un izvēlieties **Saglabāt**. leteikumi teksta rakstīšanai: lai ievietotu atstarpi, nospiediet **0**. Lai ātri mainītu teksta ievades metodi, atkārtoti nospiediet **#** un pārbaudiet indikatoru displeja augšpusē. Lai ievietotu ciparu, nospiediet un turiet nospiestu nepieciešamo cipara taustiņu. Lai tradicionālās teksta ievades laikā apskatītu speciālo rakstzīmju sarakstu, nospiediet \*; ja izmantojat jutīgo teksta ievades metodi, turiet nospiestu \*.

## 5. Izvēlņu funkcijas

Tālruņa funkcijas ir sagrupētas izvēlnēs. Šeit nav aprakstītas visas izvēlņu funkcijas vai iespējas.

Gaidīšanas režīmā izvēlieties **Izvēlne** un nepieciešamo izvēlni un apakšizvēlni. Lai izietu no pašreizējā izvēlnes līmeņa, izvēlieties **Iziet** vai **Atpakaļ**. Nospiediet beigu taustiņu un atgriezieties gaidīšanas režīmā. Lai mainītu izvēlnes skatu, izvēlieties **Izvēlne** > **Iespēja** > *Galv. izv. skats* > *Saraksts* vai *Režģis*. lzvēlņu funkcijas

## Ziņapmaiņa

Ziņu pakalpojumus var izmantot tikai tad, ja tos nodrošina tīkls vai pakalpojumu sniedzējs.

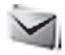

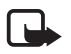

Piezīme. lespējams, ierīce norādīs, ka jūsu ziņu nosūtīja uz tālrunī ieprogrammēto ziņu centra numuru. Tā, iespējams, nenorādīs, vai adresāts ir

saņēmis ziņu. Lai saņemtu plašāku informāciju par ziņapmaiņas pakalpojumiem, sazinieties ar pakalpojumu sniedzēju.

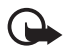

Svarīgi! Esiet piesardzīgs, atverot ziņas. Ziņās var būt ļaunprātīga programmatūra, vai tās var citādi kaitēt ierīcei vai datoram.

## <u>Īsziņu un multiziņu uzstādījumi</u>

Izvēlieties **Izvēlne** > *Ziņapmaiņa* > *Ziņu uzstādījumi* > *Īsziņas* > *Ziņu centri.* Ja jūsu SIM karte nodrošina vairākus ziņu centrus, izvēlieties un pievienojiet nepieciešamo. Var būt nepieciešams centra numurs, ko var uzzināt pie pakalpojumu sniedzēja. Izvēlieties Izvēlne > Ziņapmaiņa > Ziņu uzstādījumi > Multiziņas un vienu no šīm iespējām:

Atļaut multiziņu saņemšanu — izvēlieties Nē, Jā vai Mājas tīklā, lai izmantotu multiziņu pakalpojumu.

Konfigurācijas uzstādījumi — lai izvēlētos noklusēto pakalpojumu sniedzēju multiziņu ielādei. Izvēlieties Konts, lai apskatītu pakalpojumu sniedzēja nodrošinātos kontus un izvēlētos kontu, ko vēlaties lietot. Uzstādījumus var saņemt no pakalpojumu sniedzēja kā konfigurācijas ziņu.

Atļaut reklāmas— lai izvēlētos, vai jāatļauj tādu ziņu saņemšana, kas ir norādītas kā reklāmas. Šis uzstādījums netiek rādīts, ja funkcijas Atļaut multiziņu saņemšanu uzstādījums ir Nē.

MMS izveides režīms > lerobežots— tālruņa uzstādīšanai, lai neatļautu izmantot tāda veida saturu, ko neatbalsta multiziņu tīkls vai saņemošā ierīce. Izvēlieties Brīvs, lai atļautu šāda veida satura izmantošanu, taču saņemošā ierīce var šo informāciju saņemt nepareizi.

#### lzvēlņu funkcijas

Attēla lielums (ierobežots) vai Attēla lielums (brīvs) lai norādītu izmēru attēlam, ko iespējams ievietot multiziņā, kad MMS izveides režīms uzstādīts kā lerobežots vai Brīvs.

## <u>Īsziņas</u>

lerīce nodrošina iespēju sūtīt īsziņas, kuru garums pārsniedz vienas ziņas rakstzīmju limitu. Garākas ziņas tiek nosūtītas kā divu vai vairāku ziņu virkne. Pakalpojumu sniedzējs var pieprasīt atbilstošu samaksu. Rakstzīmes ar diakritiskajām un citām zīmēm, kā arī dažu valodu rakstzīmes aizņem vairāk vietas, tādējādi tiek samazināts vienā ziņā nosūtāmo rakstzīmju skaits.

Indikators displeja augšpusē parāda kopējo atlikušo rakstzīmju skaitu un sūtīšanai nepieciešamo ziņu skaitu. Piemēram, 673/2 nozīmē, ka atlikušas 673 rakstzīmes un ka ziņa tiks nosūtīta divās ziņās.

Mirgojošs simbols 🗠 norāda, ka ziņu atmiņa ir pilna. Lai varētu saņemt jaunas ziņas, jāizdzēš dažas no vecajām ziņām.

#### <u>Multiziņas</u>

Multiziņas var saņemt un apskatīt tikai ierīcēs, kas nodrošina saderīgas funkcijas. Ziņu izskats var atšķirties atkarībā no saņemošās ierīces.

Mobilais tīkls var ierobežot MMS (multiziņu pakalpojuma) ziņu lielumu. Ja ievietotais attēls pārsniedz šo limitu, ierīce var samazināt attēlu, lai to varētu nosūtīt multiziņā.

Multiziņā var iekļaut tekstu, attēlus, skaņas klipus un videoklipus.

## <u>Īsziņu vai multiziņu izveide</u>

Izvēlieties **Izvēlne** > Ziņapmaiņa > Izveidot ziņu > Ziņa. Lai pievienotu adresātus, ritiniet līdz laukam Kam: un ievadiet adresāta numuru vai e-pasta adresi vai izvēlieties **Pievien.**, lai izvēlētos adresātus no pieejamajām iespējām. Lai pievienotu kopiju vai diskrēto kopiju adresātus, izvēlieties **Iespēja** > Piev. adresātu > Kopija vai Diskrētā kopija. Lai ievadītu ziņas tekstu, ritiniet līdz laukam Teksts: un ievadiet lzvēlņu funkcijas

tekstu. Lai ziņai pievienotu tēmu, izvēlieties **lespēja** > *Pievienot tēmu* un ievadiet tēmu. Lai ziņai pievienotu pielikumu, izvēlieties **lespēja** > *lelikt* un vēlamo pielikuma veidu. Lai sūtītu ziņu, nospiediet zvanīšanas taustiņu.

Ziņas veidu maina automātiski atkarībā no ziņas satura. Citas darbības, kas var izraisīt ziņas veida maiņu no īsziņas uz multiziņu, cita starpā var būt: faila pievienošana ziņai;

piegādes atskaites pieprasīšana;

augstas vai zemas prioritātes uzstādīšana;

kopiju vai diskrēto kopiju adresātu vai tēmas pievienošana ziņojumam; e-pasta adreses pievienošana adresātu laukam.

Kad ziņas veids tiek mainīts uz multiziņu, tālrunis var īslaicīgi parādīt *Ziņa pārvērsta par multiziņu*, un ziņas rediģēšanas loga virsraksta teksts mainās uz *Jauna multiziņa*. Pārbaudiet ziņas veida virsraksta tekstu. Pakalpojumu sniedzēji atkarībā no ziņas veida var pieprasīt dažādu samaksu. Lai uzzinātu plašāku informāciju, sazinieties ar pakalpojumu sniedzēju.

## <u>Zibziņas</u>

Zibziņas (tīkla pakalpojums) ir īsziņas, kuras nekavējoties parāda ekrānā.

Izvēlieties **Izvēlne** > Ziņapmaiņa > Izveidot ziņu > Zibziņa.

## <u>Tūlītējas ziņas</u>

Lai izmantotu tūlītēju ziņapmaiņu (TZ) (tīkla pakalpojums), sūtot īsas, vienkāršas īsziņas tiešsaistes lietotājiem, pakalpojums ir jāabonē un tam jāpievienojas. Lai iegūtu plašāku informāciju, sazinieties ar savu pakalpojumu sniedzēju.

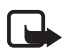

Piezīme. Atkarībā no TZ pakalpojuma var nebūt pieejamas visas šajā rokasgrāmatā aprakstītās funkcijas, un dažas ikonas un displeja teksti var atšķirties. lzvēlņu funkcijas

Lai izveidotu savienojumu ar pakalpojumu, izvēlieties **Izvēlne** > *Ziņapmaiņa* > *Tērzēšana*. Izvēlieties vēlamo savienojuma uzstādījumu un kontu un ievadiet lietotāja ID un paroli.

## <u>Audioziņa</u>

Multiziņas var izmantot balss ziņu izveidošanai un sūtīšanai. Pirms audioziņu funkcijas lietošanas jāaktivizē MMS.

Izvēlieties **Izvēlne** > Ziņapmaiņa > Izveidot ziņu > Audioziņa. Atveras ierakstītājs. Kad audioziņas ierakstīšana ir pabeigta, laukā Kam: ievadiet saņēmēja tālruņa numuru , lai nosūtītu ziņu. Lai ielādētu tālruņa numuru no Kontakti, izvēlieties **Pievien.** > Kontakti. Lai skatītu pieejamās iespējas, izvēlieties **Iespēja**.

Ja tālrunis saņem audioziņas, lai atvērtu ziņu, izvēlieties **Atskaņot**; ja saņēmāt vairāk par vienu ziņu, izvēlieties **Parādīt > Atskaņot**. Lai noklausītos ziņu vēlāk, izvēlieties **lziet**. Lai piekļūtu pieejamajām iespējām, izvēlieties **lespēja**. Audioziņu pēc noklusējuma atskaņo klausulē. Lai izvēlētos skaļruni, izvēlieties **lespēja** > *Skaļrunis*.

#### <u>Balss ziņas</u>

Balss pastkaste ir tīkla pakalpojums, kas ir jāabonē, lai to lietotu. Plašāku informāciju par balss pastkastes numuru iegūsiet no pakalpojumu sniedzēja.

Izvēlieties Izvēlne > Ziņapmaiņa > Balss ziņas.

#### <u>E-pasta programma</u>

E-pasta programma izmanto pakešdatu savienojumu (tīkla pakalpojums), lai nodrošinātu iespēju tālrunī piekļūt saderīgam e-pasta kontam. Pirms e-pasta sūtīšanas un ielādēšanas jāsaņem e-pasta konts un attiecīgie uzstādījumi. E-pasta konfigurācijas uzstādījumus iespējams saņemt konfigurācijas ziņas veidā. Tālrunis atbalsta POP3 un IMAP4 e-pasta serverus. lzvēlņu funkcijas

Lai izveidotu e-pasta kontu, izvēlieties **Izvēlne** > *Ziņapmaiņa*, ritiniet līdz *E-pasta pastkaste* un izvēlieties **Iespēja** > *Pievien. pastkasti* > *E-pasta vednis, Izveidot manuāli* vai*Saglabātie uzstād.* 

Lai piekļūtu e-pasta uzstādījumiem, izvēlieties **Izvēlne** > Ziņapmaiņa > Ziņu uzstādījumi > E-pasta ziņas.

Lai rakstītu e-pastu, izvēlieties **Izvēlne** > *Ziņapmaiņa* > *Izveidot ziņu* > *E-pasta ziņa*. Lai e-pastam pievienotu failu, izvēlieties **Iespēja** > *Ielikt*. Lai sūtītu e-pastu, nospiediet zvanīšanas taustiņu. Ja nepieciešams, izvēlieties vēlamo kontu.

Lai izvēlētos ielādes režīmu, izvēlieties **Izvēlne** > Ziņapmaiņa > Ziņu uzstādījumi > E-pasta ziņas > Rediģēt pastkastes un vēlamo pastkasti un izvēlieties Ielādes uzstādījumi > Ielādes režīms > Tikai iesākumi, Visu e-pasta ziņu vai Tikai e-p. teksts (tikai IMAP4 serverim).
Lai ielādētu, izvēlieties **Izvēlne** > Ziņapmaiņa un vēlamo pastkasti; ja nepieciešams, apstipriniet savienojuma vaicājumu.

Ja gaidīšanas režīms ir uzstādīts kā *Tikai iesākumi*, lai ielādētu visu e-pastu, atzīmējiet vēlamā e-pasta pastkastē virsrakstu un izvēlieties **lespēja** > *lelādēt atzīmētās*.

### Kontakti

Vārdus un tālruņu numurus var saglabāt tālruņa atmiņā vai SIM kartes atmiņā.

Tālruņa atmiņā kontaktiem var pievienot tālruņu numurus un teksta objektus. SIM kartes atmiņā saglabātie vārdi un numuri tiek apzīmēti ar 回.

Lai meklētu kontaktu, izvēlieties **Izvēlne** > *Kontakti* > *Vārdi* > **lespēja** > *Meklēt*. Ritiniet kontaktu sarakstu vai ievadiet pirmos meklējamā vārda burtus. Lai pievienotu jaunu kontaktu, izvēlieties **Izvēlne** > *Kontakti* > *Vārdi* > **lespēja** > *Piev. jaunu kont.*.

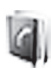

Lai kontaktam pievienotu papildinformāciju, pārliecinieties, ka lietojamā atmiņā ir *Tālrunis* vai *Tālrunis un SIM*. Ritiniet līdz vārdam, kuram vēlaties pievienot jaunu numuru vai teksta piezīmi, un izvēlieties **Detaļas** > **lespēja** > *Pievienot detaļu*.

Lai kopētu kontaktu, izvēlieties **Izvēlne** > Kontakti > Vārdi > **lespēja** > Kopēt kontaktu. Vārdus un tālruņu numurus var kopēt no kontakta atmiņas uz SIM kartes atmiņu. SIM kartes atmiņā var saglabāt vārdus, katram no tiem pievienojot vienu tālruņa numuru.

Personas kontaktinformāciju vizītkartes veidā var nosūtīt uz saderīgu ierīci, kura atbalsta standartu vCard, kā arī saņemt no tādas. Lai nosūtītu vizītkarti, atrodiet kontaktpersonu, kuras informācija ir jānosūta, un izvēlieties **Detaļas** > **lespēja** > *Sūtīt* vizītkarti > Ar multiziņu, Ar īsziņu vai Bluetooth. Lai saglabātu vizītkarti tālruņa atmiņā, kad esat saņēmis vizītkarti, izvēlieties **Parādīt** > **Saglabāt**. Lai izmestu vizītkarti, izvēlieties **Iziet** > Jā. Izvēlieties **Izvēlne** > *Kontakti* > *Uzstādījumi* un kādu no šīm iespējām:

*Lietojamā atmiņa*— lai kontaktu saglabāšanai izvēlētos SIM karti vai tālruņa atmiņu

Kontaktu skats– lai norādītu, kā katalogā Kontakti ir jāparāda vārdi un numuri

Atmiņas statuss— lai apskatītu brīvo un aizņemto vietu atmiņā

# Žurnāls

Tālrunis reģistrē neatbildētos, saņemtos un veiktos zvanus, ja tīkls to nodrošina un tālrunis ir ieslēgts un atrodas tīkla uztveršanas zonā.

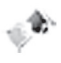

Jūs varat apskatīt sarunas datumu un laiku, rediģēt tālruņa numuru vai izdzēst to no saraksta, saglabāt numuru *Kontakti* vai nosūtīt ziņu izvēlētajam numuram.

Lai skatītu informāciju par zvaniem, izvēlieties **Izvēlne** > Žurnāls > Neatbildētie zvani, Saņemtie zvani vai Zvanītie numuri. Lai hronoloģiskā secībā skatītu pēdējos neatbildētos un saņemtos zvanus un veiktos zvanus, izvēlieties Zvanu žurnāls. Lai skatītu kontaktus, kam pēdējā laikā nosūtītas ziņas, izvēlieties Ziņu adresāti.

Izvēlieties **Izvēlne** > Žurnāls > Sarunu ilgums, Pakešdatu skaitītājs vai Pakešdatu sav. taimeris, lai uzzinātu aptuvenu informāciju par nesenajiem savienojumiem.

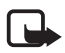

Piezīme. Faktiskais pakalpojumu sniedzēja rēķins par sarunām un pakalpojumiem var atšķirties atkarībā no tīkla iespējām, aprēķinu noapaļošanas metodēm, nodokļiem u.c.

Lai izdzēstu pēdējo zvanu sarakstus, izvēlieties Dzēst žurnāla sarakstus. Šo darbību nevar atsaukt.

### Uzstādījumi

Šajā izvēlnē iespējams regulēt dažādus tālruņa uzstādījumus. Lai atsevišķiem izvēlnes uzstādījumiem atjaunotu to sākotnējās vērtības, izvēlieties **Izvēlne** > Uzstādījumi > Atjaunot rūpn. uzst.

#### <u>Profili</u>

Tālrunī ir dažādas uzstādījumu grupas, ko sauc par profiliem, kas ļauj pielāgot tālruņa signālus dažādiem notikumiem un vidēm.

Izvēlieties **Izvēlne** > *Uzstādījumi* > *Profili*, vēlamo profilu un *Aktivizēt*, lai aktivizētu izvēlēto profilu, *Personalizēt*, lai personalizētu profilu, vai *lerobežot*, lai uzstādītu beigu laiku, kad jāatceļ profila uzstādījums. Kad profilam uzstādītais laiks beidzas, tiek aktivizēts iepriekšējais profils, kam nebija noteikts laika ierobežojums.

Lai aktivizētu klusuma režīmu, varat arī nospiest un paturēt #.

#### <u>Signāla uzstādījumi</u>

Izvēlieties **Izvēlne** > *Uzstādījumi* > *Signāli* un mainiet jebkuru no šīm aktīvā profila iespējām. Tālrunis atbalsta mp3 formāta zvana signālus. Varat iestatīt ierakstus arī kā zvana melodijas.

Lai tālruņa signāls skanētu tikai izvēlētai zvanītāju grupai, izvēlieties *Brīdināt par:.* 

### <u>Mani īsceļi</u>

Personiskie īsceļi ļauj ātri piekļūt biežāk lietotajām tālruņa funkcijām. Izvēlieties **Izvēlne** >

Uzstādījumi > Mani īsceļi un kādu no šīm iespējām:

Labais izvēles taustiņš vai Kreisais izv. taust. — lai labajam vai kreisajam izvēles taustiņam piešķirtu tālruņa funkciju.

Navigācijas taustiņš — lai atlasītu ritināšanas taustiņa īsceļu funkcijas. Ritiniet līdz nepieciešamajam ritināšanas taustiņam, izvēlieties **Mainīt** vai **Piešķirt** un norādiet atbilstošo funkciju sarakstā.

#### <u>Zvanu un tālruņa uzstādījumi</u>

Izvēlieties **Izvēlne** > *Uzstādījumi* > *Zvani* un kādu no šīm iespējām:

Pāradresācija (tīkla pakalpojums) — lai pāradresētu ienākošos zvanus. Plašāku informāciju iegūsiet no pakalpojumu sniedzēja.

Automātiska pārzvanīšana > leslēgta — lai 10 reizes mēģinātu atkārtoti piezvanīt uz neveiksmīgi izsauktu numuru.

Zvanu gaidīšanas pakalpojums > Aktivizēt- lai sarunas laikā tīkls brīdinātu par jaunu ienākošu zvanu (tīkla pakalpojums)

*Sava numura sūtīšana* (tīkla pakalpojums) — lai uzstādītu, vai rādīt savu numuru zvana saņēmējam.

Izvēlieties **Izvēlne** > *Uzstādījumi* > *Tālrunis* > *Valodas uzstādījumi* > *Tālruņa valoda*, lai uzstādītu tālruņa displeja tekstu valodu.

#### Displeja iestatījumi

Lai taupītu akumulatora enerģiju, izmantojot enerģijas taupīšanas režīmu, izvēlieties **Izvēlne** > Uzstādījumi > Displejs > Enerģijas taupīšana > Ieslēgts. Elektronisko pulksteni parāda, ja noteiktu laika periodu neizmanto nevienu tālruņa funkciju.

Lai taupītu akumulatora enerģiju miega režīmā, izvēlieties **Izvēlne** > Uzstādījumi > Displejs > Enerģijas taupīšanas režīms > Ieslēgts. Displejs izslēdzas, ja noteiktu laika periodu neizmanto nevienu tālruņa funkciju.

#### <u>Laika un datuma uzstādījumi</u>

Izvēlieties **Izvēlne** > *Uzstādījumi* > *Datums un laiks.* Izvēlieties *Datuma un laika uzstādījumi*, lai uzstādītu datumu un laiku. Izvēlieties *Datuma un laika formāta uzstād.*, lai uzstādītu datuma un laika formātu. Izvēlieties *Datuma un laika pašregulācija* (tīkla pakalpojums), lai uzstādītu tālruni automātiski regulēt laiku un datumu atbilstoši pašreizējai laika joslai.

#### <u>Savienojumi</u>

#### Bezvadu tehnoloģija Bluetooth

Dažās valstīs var būt Bluetooth ierīču lietošanas ierobežojumi. Plašāku informāciju lūdziet vietējam izplatītājam vai vietējās iestādēs.

Šī ierīce atbilst Bluetooth specifikācijai 2.0, kam ir šādi profili: brīvroku, klausule, informatīvie objekti, failu pārsūtīšana, iezvana tīklošana, sinhronizācijas savienojums un seriālais ports. Lai to izmantotu kopā ar citām ierīcēm, kas nodrošina tehnoloģiju Bluetooth, lietojiet papildierīces, kuras Nokia ir apstiprinājusi lietošanai kopā ar šo modeli. Informāciju par citu ierīču saderību ar šo ierīci saņemsiet no to ražotājiem.

Dažās vietās, iespējams, pastāv tehnoloģijas Bluetooth lietošanas ierobežojumi. Noskaidrojiet to vietējās iestādēs vai pie pakalpojumu sniedzēja.

Funkcijas, kuras lieto tehnoloģiju Bluetooth, vai šādu funkciju izmantošana fonā, vienlaikus izmantojot citas funkcijas, palielina akumulatora enerģijas patēriņu, kā arī saīsina tā ekspluatācijas laiku.

Tehnoloģija Bluetooth ļauj savienot tālruni ar saderīgu Bluetooth ierīci 10 metru (32 pēdu) attālumā. Tā kā ierīces, izmantojot tehnoloģiju Bluetooth, sazinās, izmantojot radioviļņus, tālrunim un citām ierīcēm nav jābūt redzamības lokā, lai gan savienojums var būt traucēts, ja ceļā ir sienas vai citas elektriskas ierīces.

Bluetooth savienojumu uzstādīšana

Izvēlieties **Izvēlne** > Uzstādījumi > Savienojumi > Bluetooth un kādu no šīm iespējām:

Bluetooth > leslēgts vai Izslēgts— lai aktivizētu vai dezaktivētu Bluetooth funkciju. 🚯 norāda, ka Bluetooth ir aktivizēts.

*Meklēt audiopapildinājumus* — lai meklētu saderīgas Bluetooth audioierīces.

Pārī savienotās ierīces—, lai diapazonā meklētu kādu Bluetooth ierīci. Izvēlieties **Jauns**, lai ietvertu sarakstā diapazonā esošas Bluetooth ierīces. Izvēlieties ierīci un **Sav. pārī.** Lai savienotu pārī ierīci ar savu tālruni, ievadiet iepriekš zināmu Bluetooth ierīces ieejas kodu (līdz pat 16 rakstzīmēm). Pirmo reizi izveidojot savienojumu ar ierīci, jāievada tikai šis ieejas kods. Tālrunis izveido savienojumu ar ierīci, un varat sākt datu pārsūtīšanu.

Aktīvās ierīces— lai pārbaudītu, kurš Bluetooth savienojums pašreiz ir aktīvs.

Mana tālruņa uztveramība vai Mana tālruņa nosaukums— lai norādītu kā tālrunis redzams citām Bluetooth ierīcēm.

Ja raizējaties par drošību, izslēdziet Bluetooth funkciju vai uzstādiet **Mana tālruņa uztveramība** kā **Slēpts**. Pieņemiet Bluetooth savienojumus tikai ar vēlamām ierīcēm.

#### GPRS

GPRS (vispārējais pakešu radiopakalpojums) (tīkla pakalpojums) ir datu nesējs, kas nodrošina bezvadu piekļuvi datu tīkliem, piemēram, internetam. GPRS pakalpojumu izmanto tādas programmas kā multiziņas, pārlūks un Java programmu ielāde. Lai varētu izmantot GPRS tehnoloģiju, vispirms sazinieties ar tīkla operatoru vai pakalpojumu sniedzēju un noskaidrojiet GPRS pakalpojuma abonēšanas iespējas. Saglabājiet GPRS uzstādījumus katrai no programmām, kas izmanto GPRS. Informāciju par šī pakalpojuma cenām iegūsiet no tīkla operatora vai pakalpojumu sniedzēja. Izvēlieties Izvēlne > Uzstādījumi > Savienojumi > Pakešdati > Pakešdatu savienojums. Izvēlieties Pastāv. tiešsaiste, lai, ieslēdzot tālruni, tas automātiski reģistrētos GPRS tīklā. Izvēlieties Pēc vajadzības, lai GPRS reģistrācija un savienojums tiktu veidots, kad programmai, kura izmanto GPRS, tas ir nepieciešams, un tiktu pārtraukts, kad aizverat programmu.

#### <u>Datu pārsūtīšana</u>

Tālrunis ļauj pārsūtīt datus (piemēram, kalendāru, kontaktu datus un piezīmes), izmantojot saderīgu personālo datoru, citu saderīgu ierīci vai attālu interneta serveri (tīkla pakalpojums).

#### Kontaktu pārsūtīšanas saraksts

Lai kopētu sinhronizētus datus no sava tālruņa, ierīces nosaukumam un uzstādījumiem ir jābūt pārsūtīšanas kontaktu sarakstā.

Lai sarakstam pievienotu jaunu pārsūtīšanas kontaktu (piemēram, mobilo tālruni), izvēlieties **Izvēlne** > Uzstādījumi > Savienojumi > Datu pārsūtīš. > **Iespēja** > Pievien. kontaktu > Sinhroniz. ar tāruni vai Kopēt no tālruņa un ievadiet uzstādījumus, kas atbilst pārsūtīšanas veidam.

#### Datu pārsūtīšana, izmantojot saderīgu ierīci

Sinhronizēšanai izmantojiet bezvadu tehnoloģijas Bluetooth savienojumu. Cita ierīce jāaktivizē, lai saņemtu datus.

Lai sāktu datu pārsūtīšanu, izvēlieties **Izvēlne** > Uzstādījumi > Savienojumi > Datu pārsūtīš. un pārsūtīšanas kontaktu no saraksta, kas nav Sinhr. ar serveri vai Sinhr. ar datoru. Izvēlētos datus kopē vai sinhronizē atbilstoši uzstādījumiem.

# Sinhronizēšana, izmantojot saderīgu personālo datoru

Lai sinhronizētu datus no kalendāra, piezīmēm un kontaktiem, personālajā datorā instalējiet sava tālruņa Nokia PC Suite programmatūru. Lai sinhronizētu, izmantojiet bezvadu tehnoloģiju Bluetooth un sāciet sinhronizēšanu no personālā datora.

### Sinhronizēšana, izmantojot serveri

Lai izmantotu attālu interneta serveri, abonējiet sinhronizēšanas pakalpojumu. Plašāku informāciju par uzstādījumiem, kas nepieciešami šim pakalpojumam, iegūsiet no pakalpojumu sniedzēja.

Lai sāktu sinhronizēšanu no sava tālruņa, izvēlieties **Izvēlne** > Uzstādījumi > Savienojumi > Datu pārsūtīšana > Sinhr. ar serveri.

Sinhronizējot datus pirmoreiz vai pēc pārtrauktas sinhronizēšanas, šīs darbības pabeigšanai var būt nepieciešamas 30 minūtes.

### <u>Papildierīču uzstādījumi</u>

Šo papildierīces uzstādījumu izvēlni rāda tikai tad, ja tālrunis ir bijis vai ir savienots ar mobilo papildierīci. Izvēlieties **Izvēlne** > *Uzstādījumi* > *Papildinājumi* un pieejamo papildierīci. Ja šāda funkcija ir pieejama, izvēlieties *Automātiskā atbilde*, lai tālrunis uz ienākošo zvanu atbildētu automātiski. Ja *lenākošā* zvana signāls ir uzstādīts uz *lepīkstas* vai *Izslēgts*, automātiskā atbilde nedarbojas.

#### Konfigurācijas uzstādījumi

Dažiem tīkla pakalpojumiem ir nepieciešami konfigurācijas uzstādījumi. Saņemiet uzstādījumus no SIM kartes vai pakalpojumu sniedzēja kā konfigurācijas ziņu vai ievadiet savus personiskos uzstādījumus manuāli.

Izvēlieties **Izvēlne** > *Uzstādījumi* > *Konfigurācija* un kādu no šīm iespējām:

Noklusētie konfigurācijas uzstād.— lai apskatītu tālrunī saglabāto pakalpojumu sniedzēju sarakstu (ir iezīmēts noklusētais pakalpojumu sniedzējs).

Aktivizēt noklus. visās programmās— lai programmas izmantotu noklusētā pakalpojumu sniedzēja uzstādījumus.

*leteicamais piekļuves punkts*— lai izvēlētos citu piekļuves punktu. Parasti jāizmanto ieteicamā tīkla operatora piekļuves punkts. *Savienoties ar pak. sn. atbalstu* — lai ielādētu pakalpojumu sniedzēja konfigurācijas uzstādījumus.

Lai manuāli ievadītu, apskatītu vai rediģētu uzstādījumus, izvēlieties **Izvēlne** > Uzstādījumi > Konfigurācija > Person. konfigurācijas uzstādījumi.

### Operatora izvēlne

Šī izvēlne ļauj piekļūt tīkla operatora sniegto pakalpojumu portālam. Šī izvēlne ir atkarīga no operatora. Izvēlnes nosaukums un ikona ir atkarīga no operatora. Operators šo izvēlni var atjaunināt, izmantojot pakalpojumu ziņu. Plašāku informāciju iegūsiet no tīkla operatora.

### Galerija

Šajā izvēlnē var darboties ar motīviem, grafikām, ierakstiem un signāliem. Šie faili ir sakārtoti mapēs.

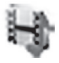

Tālrunis nodrošina digitālā satura tiesību pārvaldības (Digital Rights Management - DRM) sistēmu, kas aizsargā iegūto saturu. Pirms iegūstat jebkāda veida saturu, vienmēr iepazīstieties ar piegādes noteikumiem un pārbaudiet aktivizācijas atslēgu, jo par saturu var pieprasīt samaksu.

Izvēlieties **Izvēlne** > Galerija > Fotoattēli, Videoklipi, Mūzikas faili, Motīvi, Grafikas, Signāli, Balss ier. un Saņ. faili.

### Dati

#### Kamera un video

Var fotografēt un ierakstīt videoklipus, izmantojot iebūvēto kameru.

#### Attēla uzņemšana

Lai aktivizētu kameru, izvēlieties **Izvēlne** > *Multivide* > *Kamera* vai nospiediet kameras taustiņu; ja video funkcija jau ir ieslēgta, ritiniet pa kreisi vai pa labi. Lai fotografētu, izvēlieties **Uzņemt**.

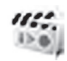

Izvēlieties **lespēja**, lai uzstādītu *leslēgt nakts rež.*, ja apgaismojums ir nepietiekams, *Taimeris ieslēgts*, lai uzstādītu kameras taimeri, vai *Attēlu sērija iesl.*, lai uzņemtu ātru attēlu sēriju.

lerīce atbalsta fotografēšanas 640x480 pikseļu izšķirtspēju.

#### Videoklipu ierakstīšana

Lai aktivizētu video funkciju, izvēlieties **Izvēlne** > *Multivide* > *Kamera* > **Iespēja** > *Video* vai nospiediet un turiet kameras taustiņu; ja kameras funkcija jau ir ieslēgta, ritiniet pa kreisi vai pa labi. lpp. Lai sāktu videoierakstu, izvēlieties **Ierakstīt**. Lai pauzētu ierakstu, izvēlieties **Pauze**; lai atsāktu ierakstu, izvēlieties **Turpināt**; lai pārtrauktu ierakstu, izvēlieties **Apturēt**.

#### Kameras un video opcijas

Ja kameras vai video funkcija ir ieslēgta, izvēlieties Iespēja > Uzstādījumi un vienu no šīm iespējām:

Attēla apskates laiks — lai uzstādītu pēdējā uzņemtā attēla apskates laiku. Apskates laikā izvēlieties Atpakaļ, lai uzņemtu vēl vienu attēlu, vai lespēja > Sūtīt, lai nosūtītu attēlu kā multiziņu.

Videoklipu garums — lai uzstādītu, cik garu videoklipu var uzņemt.

### <u>Balss ierakstītājs</u>

Var ierakstīt runas fragmentu, skaņu vai aktīvo zvanu. Tā ir noderīga iespēja, lai ierakstītu vārdu vai tālruņa numuru un vēlāk to pierakstītu.

Lai sāktu ierakstīt, izvēlieties **Izvēlne** > *Multivide* > *lerakstītājs* un virtuālo ierakstīšanas pogu displejā. Lai sāktu ierakstīšanu zvana laikā, izvēlieties **lespēja** > *lerakstīt*. lerakstot zvanu, turiet tālruni normālā stāvoklī pie auss. leraksts tiek saglabāts izvēlnē *Galerija* > *Balss ier*. Lai noklausītos pēdējo ierakstu, izvēlieties **lespēja** > *Atkārtot pēdējo*. Lai sūtītu pēdējo ierakstu ar multiziņu, izvēlieties **lespēja** > *Sūtīt pēdējo*.

#### <u>Radio</u>

FM radio darbība ir atkarīga no citas antenas, nevis mobilās ierīces antenas. Lai FM radio darbotos pareizi, ierīcei jāpievieno saderīgas austiņas vai cita papildierīce.

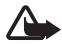

Brīdinājums. Klausieties mūziku mērenā skaļumā. Ilgstoši klausoties skaļu mūziku, var tikt bojāta dzirde.

Izvēlieties **Izvēlne** > *Multivide* > *Radio* vai gaidīšanas režīmā turiet nospiestu \*.

Ja radiostacijas jau saglabātas, ritiniet augšup vai lejup, lai pārslēgtu starp saglabātām stacijām, vai nospiediet vēlamās stacijas atrašanās vietas atmiņā attiecīgos ciparu taustiņus.

Lai meklētu blakus staciju, turiet nospiestu taustiņu, kas paredzēts ritināšanai pa kreisi vai pa labi.

Lai saglabātu staciju, kas uzstādīta, izvēlieties Iespēja > Saglabāt staciju.

Lai regulētu skaļumu, izvēlieties lespēja > Skaļums.

Lai radio turpinātu skanēt fonā, nospiediet beigu taustiņu. Lai izslēgtu radio, turiet nospiestu beigu taustiņu.

### Plānotājs

### <u>Modinātājs</u>

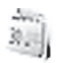

Lai izmantotu modinātāju, izvēlieties Izvēlne > *Plānotājs* > *Modinātājs* un kādu no šīm iespējām:

Signāls:- lai ieslēgtu vai izslēgtu modinātāju.

Modinātāja laiks:- lai uzstādītu modinātāja laiku.

Izvēlieties Atkārtošana:— lai tālrunim izvēlētajās nedēļas dienās uzstādītu modinātāju.

Signāls:- lai izvēlētos vai personalizētu modinātāja signālu.

Atlikš. taimauts:-- lai uzstādītu atliktā signāla taimautu.

Tālrunis atskaņo modinātāja signālu, un displejā mirgo teksts *Modinātājs!*, kā arī pašreizējais laiks pat tad, ja tālrunis ir izslēgts. Lai izslēgtu modinātāju, izvēlieties **Apturēt**. Ja modinātāja signāls skan vienu minūti vai arī izvēlaties **Atlikt**, modinātājs pārtrauc zvanīt uzstādītajā atlikšanas laikā, bet pēc tam atkal atsāk.

Ja signāla laiks pienāk, kad ierīce ir izslēgta, tā ieslēdzas automātiski un atskan signāls. Ja izvēlaties **Apturēt**, ierīcē jānorāda, vai aktivizēsit ierīci zvanīšanai. Izvēlieties **Nē**, lai izslēgtu ierīci, vai **Jā**, lai zvanītu un saņemtu zvanus. Neizvēlieties **Jā**, ja mobilā tālruņa lietošana var izraisīt traucējumus vai ir bīstama.

#### <u>Kalendārs</u>

Izvēlieties **Izvēlne** > *Plānotājs* > *Kalendārs*. Šodiena tiek iezīmēta ar rāmīti. Ja dienai ir pievienotas piezīmes, dienas datumu parāda treknrakstā. Lai apskatītu piezīmes, izvēlieties **Skatīt**. Lai no kalendāra izdzēstu visas piezīmes, izvēlieties **mēneš**a skatījumu vai nedēļas skatījumu un izvēlieties **lespēja** > *Dzēst visas piez*. Vēl kalendāra skatā var būt pieejamas iespējas veidot, dzēst, rediģēt un pārvietot piezīmi vai kopēt to uz citu dienu vai nosūtīt piezīmi tieši uz cita saderīga tālruņa kalendāru kā īsziņu vai pielikumu.

#### <u>Uzdevumi</u>

Izvēlieties **Izvēlne** > *Plānotājs* > *Uzdevumi*. Parādās veicamo darbu saraksts, un to šķiro pēc prioritātes. Izvēlieties **Iespēja** un varat pievienot, dzēst vai sūtīt piezīmi; atzīmējiet piezīmi kā paveiktu vai šķirojiet veicamo darbu sarakstu pēc to termiņa.

#### Programmas

Tālruņa programmatūra var ietvert dažas spēles un Java programmas, kas īpaši izstrādātas šim Nokia tālruņa modelim.

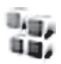

Lai apskatītu spēles un programmu instalēšanai pieejamās atmiņas apjomu, izvēlieties **Izvēlne** > *Programmas* > **Iespēja** > *Atmiņas statuss*. Lai palaistu spēli vai programmu, izvēlieties **Izvēlne** > *Programmas* > *Spēles* vai *Kolekcija*. Ritiniet līdz spēlei vai programmai un izvēlieties **Atvērt**. Lai ielādētu spēli vai programmu, izvēlieties **Izvēlne** > *Programmas* > **Iespēja** > *Ielāde* > *Spēļu ielāde* vai *Programmu ielāde*. Šis tālruņa modelis nodrošina J2ME<sup>™</sup> Java programmas. Pirms programmas ielādes pārliecinieties, vai tā ir saderīga ar šo tālruni.

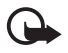

Svarīgi! Instalējiet programmas tikai no tādiem avotiem, kas piedāvā adekvātu aizsardzību pret kaitīgu programmatūru.

levērojiet, ka, ielādējot programmu, tā var tikt saglabāta izvēlnē *Galerija*, nevis izvēlnē *Programmas.* 

### Internets

Izmantojot tālruņa pārlūku, var piekļūt dažādiem mobilā interneta pakalpojumiem. Informāciju par šo pakalpojumu pieejamību, cenām un tarifiem saņemsiet no tīkla operatora vai pakalpojumu sniedzēja.

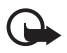

Svarīgi! Izmantojiet tikai uzticamus pakalpojumus, kas piedāvā adekvātu drošību un aizsardzību pret ļaunprātīgu programmatūru.

#### <u>Savienojums ar pakalpojumu</u>

Pārliecinieties, vai pakalpojuma uzstādījumi ir saglabāti un aktivizēti.

Lai izveidotu savienojumu ar pakalpojumu, atveriet sākumlapu (piemēram, pakalpojumu sniedzēja mājaslapu), izvēlieties **Izvēlne** > *Web* > *Mājaslapa* vai gaidīšanas režīmā turiet nospiestu taustiņu **0**. Lai piekļūtu grāmatzīmei, izvēlieties **Izvēlne** > *Web* > *Grāmatzīmes*. Ja grāmatzīme nedarbojas kopā ar pašreiz aktīvajiem pakalpojumu uzstādījumiem, aktivizējiet citu pakalpojumu iestatījumu kopu un mēģiniet vēlreiz. Lai piekļūtu pēdējam URL, izvēlieties **Izvēlne** > Web > Pēdējā Web adr. Lai ievadītu pakalpojuma adresi, izvēlieties **Izvēlne** > Web > Iet uz adresi.

Lai aizvērtu pārlūku un pārtrauktu savienojumu, turiet nospiestu beigu taustiņu.

Kad ir izveidots savienojums ar pakalpojumu, var sākt tā lapu pārlūkošanu. Dažādos pakalpojumos tālruņa taustiņu funkcijas var atšķirties. Izpildiet tālruņa displejā redzamos norādījumus.

Ja GPRS ir izvēlēts kā datu nesējs, pārlūkošanas laikā displeja augšējā kreisajā stūrī tiek rādīts **G**. Ja GPRS savienojuma laikā saņemat zvanu vai īsziņu vai arī zvanāt, displeja augšējā kreisajā stūrī tiek parādīts **G**., kas norāda, ka GPRS savienojums ir aizturēts. Pēc sarunas tālrunis mēģina atjaunot GPRS savienojumu.

lerīcei var būt iepriekš uzstādītas grāmatzīmes vai saites trešās puses interneta lapām. Varat piekļūt arī citām trešās puses lapām, izmantojot savu ierīci. Trešās puses lapas nav saistītas ar Nokia, un Nokia tās neapstiprina un neuzņemas par tām atbildību. Ja izvēlaties piekļūt šādām lapām, jāievēro piesardzības pasākumi attiecībā uz drošību un saturu.

#### <u>Pārlūka attēlojuma uzstādījumi</u>

Gaidīšanas režīmā izvēlieties **Izvēlne** > Web > Uzstādījumi > Attēlojuma uzstādījumi. Izvēlieties Teksta aplaušana > Ieslēgta, lai tekstu turpinātu nākamajā rindiņā. Ja izvēlaties Izslēgta, teksts tiek saīsināts. Izvēlieties Rādīt attēlus > Nē, lai lapā iekļautie attēli netiktu rādīti. Lai tālrunis brīdinātu, ka pārlūkošanas laikā drošs savienojums kļūst nedrošs, izvēlieties Brīdinājumi > Nedroša savienojuma brīdinājums > Jā. Lai tālrunis brīdinātu, ka drošā lapā atrodas nedrošs objekts, izvēlieties Nedrošu objektu brīdinājums > Jā. Šie brīdinājumi negarantē drošu savienojumu. Lai izvēlētos rakstzīmju kopu tādu pārlūka lapu parādīšanai, kurās nav norādīta šāda informācija, vai lai vienmēr izvēlētos UTF-8 kodējumu, sūtot Web adresi uz saderīgu tālruni, izvēlieties *Rakstzīmju* kodējums.

#### Saņemtie pakalpojumi

Tālrunis var saņemt pakalpojumu sniedzēja sūtītās pakalpojumu ziņas (infoziņas) (tīkla pakalpojums). Lai lasītu pakalpojuma ziņu, izvēlieties **Parādīt**. Ja izvēlaties **lziet**, ziņa tiek pārvietota uz mapi *Pakalpojumu iesūtne*. Lai tālrunis varētu saņemt pakalpojumu ziņas, izvēlieties **lzvēlne** > Web > Uzstādījumi > Pakalpojumu iesūtnes uzstād. > Pakalpojumu ziņas > leslēgtas.

#### <u>Pārlūka drošība</u>

Dažiem pakalpojumiem, piemēram, banku pakalpojumiem vai preču iegādei kādā interneta veikalā ir nepieciešami drošības līdzekļi. Šāda veida savienojumiem ir nepieciešami drošības sertifikāti un, iespējams, arī drošības modulis, kurš var būt pieejams SIM kartē. Lai saņemtu plašāku informāciju, sazinieties ar pakalpojumu sniedzēju.

### SIM pakalpojumi

SIM karte var nodrošināt papildu pakalpojumus. Informāciju iegūsiet no pakalpojumu sniedzēja.

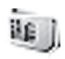

## 6. Informācija par akumulatoriem

#### Uzlādēšana un izlādēšana

lerīces darbību nodrošina uzlādējams akumulators. Akumulatoru var uzlādēt un izlādēt simtiem reižu, tomēr tas pamazām nolietojas. Ja lādēšanas laiks ir ievērojami īsāks nekā parasti, nomainiet akumulatoru. Lietojiet tikai Nokia apstiprinātus akumulatorus un lādēšanai izmantojot tikai tos lādētājus, kurus šai ierīcei apstiprinājusi Nokia.

Ja nomainītais akumulators tiek lietots pirmoreiz vai arī akumulators nav ilgstoši ticis izmantots, iespējams, ka akumulatora uzlāde sākas tikai pēc atkārtotas lādētāja pievienošanas, atvienošanas un atkalpievienošanas.

Kad lādētājs netiek lietots, atvienojiet to no elektrības kontaktligzdas un ierīces. Neatstājiet pilnībā uzlādētu akumulatoru savienotu ar lādētāju, jo pārlādēšana var saīsināt tā ekspluatācijas laiku. Pilnīgi uzlādēts, bet neizmantots akumulators ar laiku izlādējas.

Ja akumulators ir pilnīgi izlādējies, lādēšanas indikators var parādīties pēc vairākām minūtēm un tikai pēc tam ierīci var lietot zvanīšanai.

#### Informācija par akumulatoriem

Izmantojiet akumulatoru tikai paredzētajiem mērķiem. Nelietojiet bojātu lādētāju vai akumulatoru.

Neizraisiet akumulatora īssavienojumu. Nejaušs īssavienojums var rasties, ja metāla priekšmets, piemēram, monēta, saspraude vai pildspalva veido tiešu savienojumu starp akumulatora pozitīvo (+) un negatīvo (-) spaili. (Tās akumulatorā atgādina metāla sloksnītes.) Tā var gadīties, ja rezerves akumulatoru nēsājat kabatā vai somā. Īssavienojums starp spailēm var sabojāt akumulatoru vai savienojošo priekšmetu.

Akumulatora atstāšana karstumā vai aukstumā, piem., slēgtā automašīnā vasarā vai ziemā, samazina tā jaudu un ekspluatācijas laiku. Centieties glabāt akumulatoru no 15°C līdz 25°C (59°F - 77°F) temperatūrā. Ierīce ar karstu vai aukstu akumulatoru kādu brīdi var nestrādāt pat tad, ja tas ir pilnīgi uzlādēts. Akumulatora darbību īpaši ierobežo temperatūra zem sasalšanas robežas.

Nemēģiniet atbrīvoties no akumulatora dedzinot, jo tas var eksplodēt. Akumulators var eksplodēt arī tad, ja ir bojāts. Atbrīvojieties no akumulatora atbilstoši vietējiem noteikumiem. Ja iespējams, nododiet to otrreizējai pārstrādei. Nemetiet to ārā kopā ar sadzīves atkritumiem. Neizjauciet un neplēsiet elementus un akumulatorus. Ja akumulators tek, uzmanieties, lai šķidrums nenonāktu uz ādas vai acīs. Ja tā tomēr ir noticis, nekavējoties skalojiet ādu un acis ar ūdeni vai lūdziet palīdzību mediķiem.

#### Nokia akumulatoru autentifikācijas vadlīnijas

Drošības apsvērumu dēļ izmantojiet tikai oriģinālos Nokia akumulatorus. Lai būtu pārliecināts, ka iegūstat oriģinālu Nokia akumulatoru, iegādājieties to no pilnvarota Nokia preču izplatītāja, pārbaudiet, vai uz iepakojuma ir Nokia oriģinālo papildierīču logotips Nokia Original Enhancements, kā arī novērtējiet hologrammas uzlīmi, izpildot tālāk norādītās darbības.

Sekmīga četru darbību izpilde nav pilnīgs akumulatora autentiskuma apstiprinājums. Ja ir pamats domāt, ka konkrētais akumulators nav oriģināls Nokia akumulators, neizmantojiet to un palīdzību meklējiet tuvākajā pilnvarotajā Nokia servisa centrā vai pie izplatītāja. Pilnvarotais Nokia servisa centrs vai izplatītājs pārbaudīs akumulatora autentiskumu. Ja autentiskumu nevar noteikt, atdodiet akumulatoru atpakaļ iegādes vietā.

#### Hologrammas autentificēšana

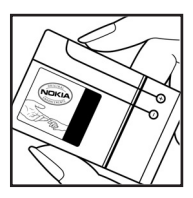

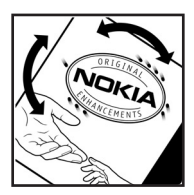

1. Aplūkojot hologrammas uzlīmi, no viena skata leņķa jābūt redzamam Nokia sadoto roku simbolam, bet no otra - Nokia oriģinālo papildierīču logotipam Nokia Original Enhancements.

2. Sasverot hologrammu pa kreisi, pa labi, uz leju un uz augšu, atbilstošajā malā būtu jāsaredz 1, 2, 3 un 4 punkti.

#### Informācija par akumulatoriem

#### Ko darīt, ja akumulators nav autentisks?

Ja neesat pārliecināts, ka Nokia akumulators ar hologrammas uzlīmi ir autentisks, lūdzu, neizmantojiet to. Palīdzību meklējiet tuvākajā pilnvarotajā Nokia servisa centrā vai pie izplatītāja. Ražotāja neapstiprināta akumulatora lietošana var būt bīstama, kā arī var būt par iemeslu sliktai ierīces darbībai un ierīces vai papildierīču bojājumiem. Tas var arī anulēt ierīcei piešķirtās atļaujas vai garantijas.

Lai iegūtu papildinformāciju par oriģinālajiem Nokia akumulatoriem, apmeklējiet www.nokia.com/battery.

# 7. Papildierīces

#### Praktiski padomi par piederumiem un papildierīcēm

- Glabājiet piederumus un papildierīces maziem bērniem nepieejamā vietā.
- Atvienojot piederuma vai papildierīces strāvas kabeli, satveriet un velciet kontaktdakšu, nevis kabeli.
- Regulāri pārbaudiet, vai transportlīdzeklī uzstādītās papildierīces ir cieši nostiprinātas un darbojas pareizi.
- Sarežģītu papildierīču uzstādīšanu automašīnā uzticiet tikai kvalificētam speciālistam.
## Apkope un glabāšana

lerīce ir augstvērtīgs izstrādājums, un ar to jārīkojas saudzīgi. Šie norādījumi palīdzēs saglabāt tiesības uz garantijas pakalpojumiem.

- Sargājiet ierīci no mitruma. Atmosfēras nokrišņi, mitrums un visu veidu šķidrumi var saturēt vielas, kas izraisa elektronisko shēmu koroziju. Ja ierīce tomēr tiek saslapināta, izņemiet akumulatoru un pirms tā ievietošanas atpakaļļaujiet ierīcei pilnīgi izžūt.
- Nelietojiet un neglabājiet ierīci putekļainās, netīrās vietās. Tā var tikt bojātas kustīgās detaļas un elektroniskie komponenti.
- Neglabājiet ierīci karstumā. Augsta temperatūra var saīsināt elektronisko ierīču ekspluatācijas laiku, bojāt akumulatorus, kā arī deformēt vai izkausēt atsevišķas plastmasas daļas.
- Neglabājiet ierīci aukstumā. Pēc tam ierīcei atsilstot līdz normālai temperatūrai, iekšienē var kondensēties mitrums, kas bojā elektronisko shēmu plates.

#### Apkope un glabāšana

- Nemēģiniet atvērt ierīci citādi, nekā tas ir norādīts šajā rokasgrāmatā.
- Sargājiet ierīci no kritieniem, triecieniem un kratīšanas. Pretējā gadījumā var tikt bojātas elektronisko shēmu plates un smalkmehānika.
- lerīces tīrīšanai nelietojiet kodīgas ķimikālijas, šķīdinātājus un koncentrētus mazgāšanas līdzekļus.
- Nekrāsojiet ierīci. Krāsa var nosprostot kustīgās daļas un traucēt pareizu darbību.
- Stiklu, piemēram, kameras, tuvuma sensora un apgaismojuma sensora objektīva tīrīšanai izmantojiet mīkstu, tīru, sausu drānu.
- Izmantojiet tikai komplektācijā iekļauto vai apstiprinātu maiņas antenu. Neapstiprinātas antenas, to modifikācijas vai papildinājumi var bojāt ierīci, un to lietošanu var uzskatīt par radioierīču lietošanas noteikumu pārkāpumu.

- Lietojiet lādētāju telpās.
- Vienmēr veidojiet saglabājamo datu dublējumkopiju, piem., kontaktiem un kalendāra piezīmēm.
- Lai ierīci laiku pa laikam atiestatītu labākas veiktspējas nodrošināšanai, izslēdziet to un izņemiet akumulatoru.

Šie ieteikumi vienādi attiecas uz ierīci, akumulatoru, lādētāju un jebkuru papildierīci. Ja ierīce nedarbojas pareizi, apkopei nogādājiet to tuvākajā pilnvarotajā servisa centrā.

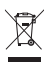

Pārsvītrotas atkritumu urnas simbols norāda, ka Eiropas Savienībā šis izstrādājums pēc

ekspluatācijas laika beigām ir jāsavāc atsevišķi.

Neizmetiet šos izstrādājumus kopā ar nesašķirotiem saimniecības atkritumiem. Plašāku informāciju skatiet deklarācijā par vides aizsardzību vai valstij specifiskajā informācijā, kas publicēta www.nokia.com.

## Mazi bērni

lerīcei un tās papildierīcēm var būt sīkas detaļas. Glabājiet tās maziem bērniem nepieejamā vietā.

#### Darbības vide

Šī ierīce atbilst RF iedarbības prasībām, ja to lieto, turot normālā stāvoklī pie auss vai vismaz 2,2 centimetru (7/8 collu) attālumā no ķermeņa. Ja ierīces pārnēsāšanai izmanto somiņu, jostas stiprinājumu vai turētāju, šiem piederumiem nedrīkst būt metāla daļu un tiem jātur ierīce iepriekš minētajā attālumā no ķermeņa. Lai pārsūtītu datu failus vai ziņas, ierīcei nepieciešams kvalitatīvs savienojums ar tīklu. Atsevišķos gadījumos datu failu vai ziņu pārsūtīšana tiek atlikta, līdz ir pieejams atbilstošs savienojums. Iepriekš minētie norādījumi par ierīces attālumu no ķermeņa jāievēro līdz datu pārsūtīšanas beigām.

lerīces detaļas ir magnētiskas. Ierīce, iespējams, var pievilkt metāla priekšmetus. Nenovietojiet ierīces tuvumā kredītkartes vai citus magnētiskos datu nesējus, jo tajos esošā informācija var tikt izdzēsta.

## Medicīniskās ierīces

Jebkuru radioviļņu ierīču, arī mobilo tālruņu darbība var izraisīt nepietiekami aizsargātu medicīnisko ierīču darbības traucējumus. Lai noskaidrotu, vai ierīce ir pietiekami aizsargāta pret radiofrekvenču starojumu, kā arī citu jautājumu gadījumā sazinieties ar ārstu vai medicīniskās ierīces ražotāju. Izslēdziet ierīci veselības aprūpes iestādēs, ja tur pastāv šāda prasība. Slimnīcās un veselības aprūpes iestādēs, iespējams, lieto aparatūru, kas ir jutīga pret radiofrekvenču starojumu.

#### Implantētas medicīniskās ierīces

Medicīnisko ierīču ražotāji iesaka nodrošināt vismaz 15,3 centimetru (6 collu) attālumu starp mobilo ierīci un implantēto medicīnisko ierīci, piem., elektrokardiostimulatoru vai implantētu kardiodefibrilatoru, lai izvairītos no iespējamiem medicīniskās ierīces darbības traucējumiem. Personām, kurām ir šādas ierīces, jāievēro šādi noteikumi.

- leslēgta mobilā ierīce vienmēr jātur vairāk nekā 15,3 centimetru (6 collu) attālumā no medicīniskās ierīces.
- Mobilo ierīci nedrīkst nēsāt krūšu kabatā.

- Lai līdz minimumam samazinātu iespējamos darbības traucējumus, mobilā ierīce jātur pie tās auss, kas atrodas medicīniskajai ierīcei pretējā pusē.
- Mobilā ierīce nekavējoties jāizslēdz, ja ir pamats aizdomām, ka tā izraisa traucējumus.
- Jāizlasa implantētās medicīniskās ierīces ražotāja norādījumi un tie jāievēro.

Ja rodas jautājumi par mobilās ierīces lietošanu kopā ar implantēto medicīnisko ierīci, jākonsultējas ar veselības aprūpes speciālistu.

#### Dzirdes aparāti

Dažas ciparu mobilās ierīces var izraisīt traucējumus atsevišķos dzirdes aparātos. Ja tas ir noticis, vērsieties pie pakalpojumu sniedzēja.

## Transportlīdzekļi

Radiosignāli var izraisīt traucējumus nepareizi uzstādītās un nepietiekami aizsargātās automašīnu elektroniskajās sistēmās, piem., degvielas elektroniskajā iesmidzināšanas sistēmā, elektroniskajā bremžu pretbloķēšanas sistēmā, elektroniskajā ātruma kontroles sistēmā, gaisa spilvenu sistēmā. Plašāku informāciju lūdziet transportlīdzekļa vai papildu aprīkojuma ražotājam vai tā pārstāvim.

lerīces apkopi un uzstādīšanu automašīnā uzticiet tikai kvalificētam speciālistam. Nepareiza ierīces uzstādīšana var būt bīstama, kā arī var liegt tiesības uz garantijas apkopi. Regulāri pārbaudiet, vai viss mobilās ierīces aprīkojums automašīnā ir nostiprināts un darbojas pareizi. Nekādā gadījumā neglabājiet ugunsbīstamus šķidrumus, gāzi un sprādzienbīstamas vielas kopā ar ierīci, tās detaļām un papildierīcēm. Atcerieties, ka automašīnā, kas aprīkota ar gaisa spilveniem, gaisa spilveni tiek piepūsti ar lielu spēku. Nenovietojiet priekšmetus, tostarp uzstādītas un pārnēsājamas mobilās ierīces, virs gaisa spilveniem un to izplešanās zonā. Ja automašīnas mobilā ierīce ir uzstādīta nevietā un gaisa spilvens tiek piepūsts, var gūt nopietnus savainojumus.

lerīci aizliegts lietot, atrodoties lidmašīnā. Izslēdziet ierīci pirms iekāpšanas lidmašīnā. Mobilo teleierīču lietošana lidmašīnā var būt bīstama lidmašīnas darbībai, izraisīt mobilo sakaru tīkla pārrāvumus un būt pretrunā ar likumu.

## Sprādzienbīstama vide

Izslēdziet ierīci vietās, kur iespējama eksplozija, un ievērojiet visas zīmes un norādījumus. Sprādzienbīstama vide ir vietās, kur parasti lūdz izslēgt transportlīdzekļu dzinēju. Šādās vietās dzirkstele var izraisīt eksploziju vai aizdegšanos, radot traumas vai nāvējošus ievainojumus. Izslēdziet ierīci degvielas uzpildes stacijās uzpildes sūkņu tuvumā. Ievērojiet radioierīču lietošanas ierobežojumus degvielas bāzēs, glabāšanas un izplatīšanas vietās, kīmiskajās rūpnīcās un vietās, kur notiek spridzināšanas darbi. Sprādzienbīstamas vietas ne vienmēr ir skaidri norādītas. Tās ir vietas zem kuģa klāja, ķimikāliju transportēšanas vai glabāšanas tilpnes, transportlīdzekļi, kuros izmantota sašķidrināta naftas gāze (propāns vai butāns), kā arī vietas, kur gaisā ir ķimikālijas vai vielu daļiņas - graudiņi, putekļi vai metāla pulveris.

## Zvanīšana ārkārtas situācijās

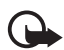

Svarīgi! Mobilie tālruņi, arī šī ierīce, darbojas, izmantojot radiosignālus, bezvadu un kabeļu tīklus, kā arī lietotāja programmētas funkcijas.

Šā iemesla dēļ nevar garantēt savienojumu jebkuros apstākļos. Ja jānodrošina dzīvībai svarīgi sakari (piem., jāsazinās ar medicīniskās palīdzības dienestiem), nepaļaujieties tikai uz mobilajām ierīcēm.

## Zvanīšana ārkārtas situācijās:

 Ja ierīce nav ieslēgta, ieslēdziet to. Pārbaudiet, vai signāls ir pietiekami stiprs.

Lai izmantotu dažus tīklus, ierīcē jābūt pareizi ievietotai derīgai SIM kartei.

- Nospiediet taustiņu tik reižu, cik nepieciešams, lai nodzēstu ekrāna rādījumus un ierīce būtu gatava zvanīšanai.
- levadiet atrašanās vietai atbilstošo oficiālo avārijas dienestu numuru. Dažādās vietās avārijas dienestu numuri var atšķirties.
- 4. Nospiediet zvanīšanas taustiņu.

Ja ir aktivizētas kādas funkcijas, pirms zvanīšanas ārkārtas situācijā izslēdziet tās. Plašāku informāciju skatiet šajā lietotāja rokasgrāmatā vai jautājiet pakalpojumu sniedzējam. Zvanot ārkārtas situācijā, visu nepieciešamo informāciju sniedziet pēc iespējas precīzāk. Jūsu mobilā ierīce negadījuma vietā, iespējams, ir vienīgais sakaru līdzeklis. Nepārtrauciet sarunu, pirms jums to neatļauj.

# Informācija par sertifikāciju (SAR) Šī mobilā ierīce atbilst radioviļņu iedarbības prasībām.

Šī mobilā ierīce ir radiosignālu raidītājs un uztvērējs. Tā ir izstrādāta tā, lai nepārsniegtu radioviļņu ietekmes ierobežojumus, ko nosaka starptautiskās prasības. Šīs vadlīnijas ir izstrādājusi neatkarīga zinātniska organizācija ICNIRP, un tās paredz drošības rezervi, lai garantētu drošību visām personām neatkarīgi no vecuma un veselības stāvokļa.

Nosakot mobilo ierīču ietekmes prasības, tiek izmantota mērvienība, ko sauc par īpašās absorbcijas koeficientu (Specific Absorption Rate - SAR). ICNIRP prasībās noteiktais SAR limits ir 2,0 vati uz kilogramu (W/kg), rēķinot vidēji uz 10 gramiem ķermeņa audu. SAR testēšanu veic, lietojot

ierīci standarta pozīcijā un ierīcei raidot ar tās augstāko apstiprināto jaudu visās pārbaudītajās frekvenču joslās. Faktiskais SAR līmenis ierīces darbības laikā var būt zemāks par maksimālo vērtību, jo tā izmanto tikai tik daudz enerģijas, cik nepieciešams tīkla sasniegšanai. Šis apjoms mainās atkarībā no dažādiem faktoriem, piem., no bāzes stacijas atrašanās tuvuma. Augstākā SAR vērtība saskaņā ar ICNIRP prasībām par ierīces lietošanu pie auss ir 0,70 W/kg. Lietojot ierīces piederumus un papildierīces, SAR vērtības var atšķirties. SAR vērtības var atšķirties atkarībā no vietējām atskaišu un testēšanas prasībām un tīkla frekvenču joslas. Papildu SAR dati, iespējams, ir norādīti Web vietnē www.nokia.com pie informācijas par izstrādājumu.